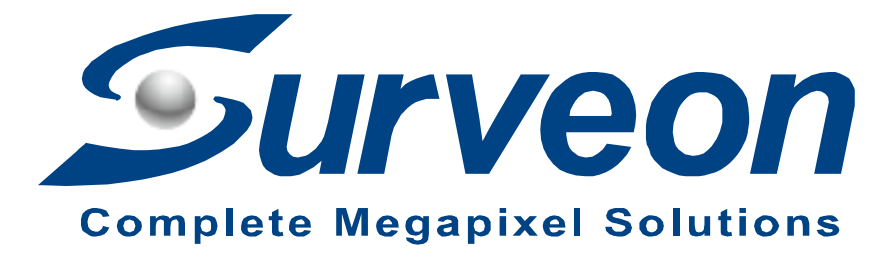

## How to export the storage log in EonOne Lite

**Application Notes** 

Version <1.0>

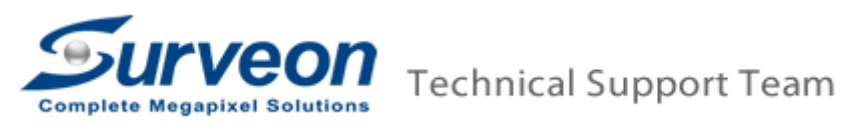

## Preface

This application note can instruct user to export the storage log in EonOne Lite step by step.

## Scope

| Product model    | Firmware version |
|------------------|------------------|
| NVR7300, NVR5400 | Full version     |

- 1. Please plug-in an USB disk in to NVR7300/NVR5400.
- 2. Please open the EonOne Lite.

|                                                        |         | 1                        | /MS Setup                                                       |                    | × |
|--------------------------------------------------------|---------|--------------------------|-----------------------------------------------------------------|--------------------|---|
| Camera<br>Camera<br>Camera<br>External<br>VI<br>Record | NVR5416 | Schedule                 | Storage<br>EonOneLite<br>Tip<br>Sonel/Joorade Firmware, RAID oc | Pre/Post Recording |   |
| Alarm Account Account Account System Maintenance       |         | need to shu<br>Shutdown? | down NVR service.<br>or Continue?<br>Shutdown Con               | tinue              |   |

3. Login EonOne Lite (Default username and password: admin/admin).

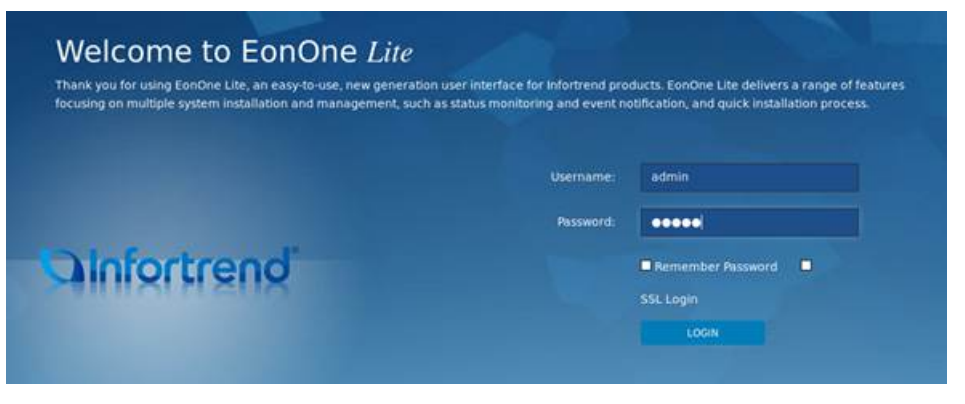

4. Please press "Export System File". (It will take about 1 minute to popup the download path).

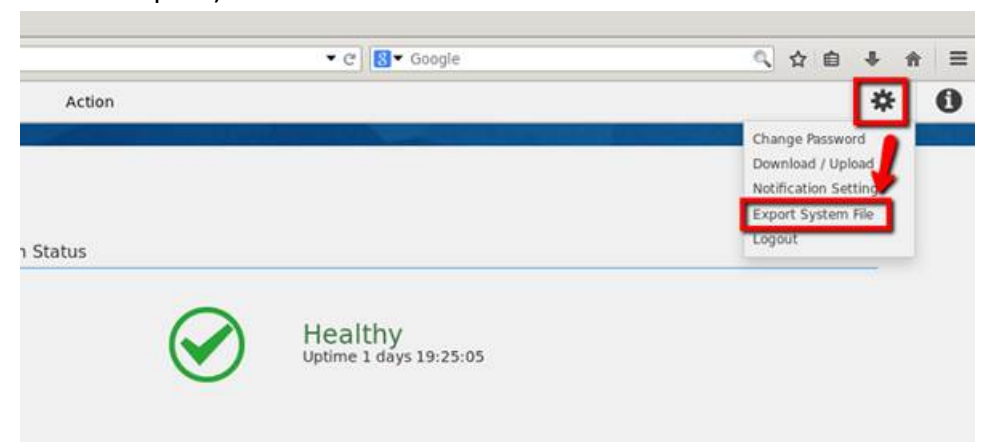

5. The download window showing the download path will pop up. Press "Save File".

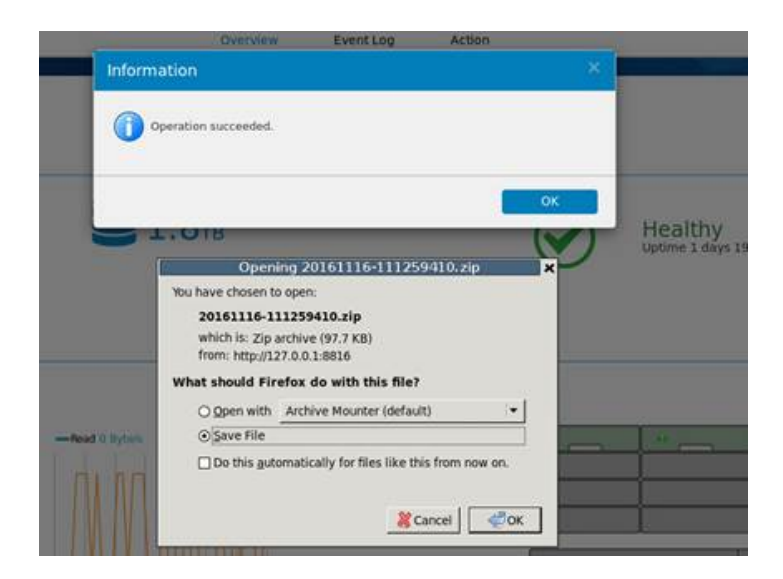

6. Please click on the folder icon to show the location of the file.

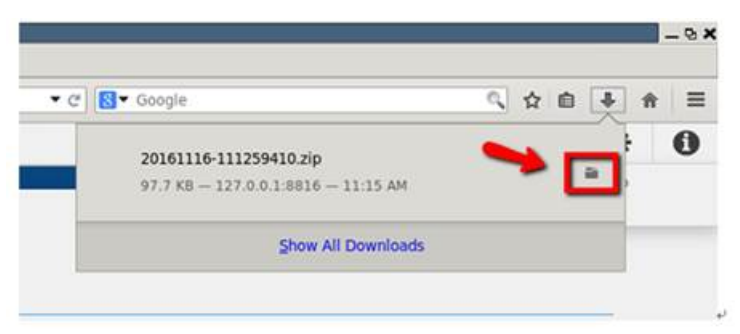

7. Please copy or cut the log file to the external USB disk. (In this case we use 8G USB disk).

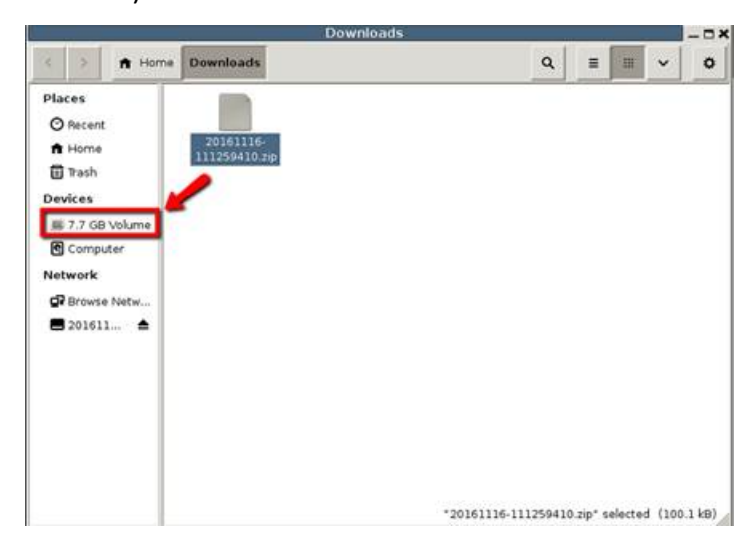